1- Lancement et accès au logiciel :

Après avoir lancé le logiciel, saisir le code 'PG' dans la case 'Identifiant' et cliquer sur 'OK'

| <b>.</b> |                   | Logon 💌                      |
|----------|-------------------|------------------------------|
| Paramè   | tres Logon        |                              |
| <b>P</b> | Merci d'entrer vo | tre User ID et Mot de passe. |
|          | Identifiant:      | PG                           |
|          | Mot de Passe      |                              |
|          | Date:             | 20/06/2016                   |
|          |                   | OK Annuler                   |

### 2- Les menus

Le Menu Fichier : Permet d'entre ou de sortir de l'application Le Menu Options :

| Options                     | <i>Mode modification</i> : [raccourci : <b>Ctrl + M</b> ] Modifier les données affichées. |  |  |  |  |
|-----------------------------|-------------------------------------------------------------------------------------------|--|--|--|--|
| 🛛 Mode Modification, Ctrl+M | <i>Mode création</i> : [raccourci : <i>Ctrl + E</i> ] Créer de nouvelles données.         |  |  |  |  |
| Tode Création Ctrl+E        | <i>Mode visualisation</i> : [raccourci ; <i>Ctrl + Q</i> ] Consulter les données sans     |  |  |  |  |
| Mode Visualisation Ctrl+Q   | pouvoir les modifier                                                                      |  |  |  |  |
|                             |                                                                                           |  |  |  |  |

Mode modification +F3 : Supprimer une donnée enregistrée

F2 : Annuler une donnée non enregistrée

Le menu Paye du personnel : menu principal du logiciel vous donne accès à toutes les fenêtres.

Les données : 1-Fichier personnel : cette fenêtre regroupe toutes les informations des agents:

|                |           |             | Identification:(PG) 1808                                                                                                    |
|----------------|-----------|-------------|----------------------------------------------------------------------------------------------------|
|                | Matricule | Nom         | Identification FR Nom Adresse Arabe                                                                                                   |
| Pour créer     | 177/1     | MEZIANI     | Prénom MOHAMED espace pour insérer                                                                                                    |
| un nouvel      | 11        | REZKALLAH   | Nom J.Fille la photo (en mode                                                                                                    |
| agent il faut  |           | MEZIANI     | Adresse création ou                                                                                                    |
| cliquer sur le | A.3       | YAKOUBE     | Suite Adr modification)                                                                                                    |
| bouton         | A.6       | BELOTTE     | CR. + Ville                                                                                                    |
| 'Mode          | A001/     | BOUAMAAAA   |                                                                                                    |
| Création'      | A001/11   | MORSLI      | Photo                                                                                                    |
|                | A001/14   | KHEZZAREN1  | Seve M v *                                                                                                    |
|                | A002/14   | HADJI       |                                                                                                    |
|                | A002/15   | TAFRAOUETAA | Fonction RSU4 RESPLDES ACHAIS                                                                                                    |
|                | A003/12   | AIDOUN      | Affectation 01 DIRECTION DU SIEGE                                                                                                    |
|                | A003/14   | BENTAHAR    | Recrutement      01/01/2015      Date fin contrat      26/02/2015                                                                     |
|                | A003/15   | LAKEHAL     | Date Naissance 08/01/1988 Lieu 02001 CHLEF                                                                                            |
|                | A004/13   | MIHOUB      | Nationalté 004 ALGERIE ·                                                                                                    |
|                | A004/14   | AZZOUG      |                                                                                                    |
|                | A004/15   | BESNACI     |                                                                                                    |
|                | A005/12   | NAIR        | Observations                                                                                                    |
|                | A005/14   | GAGA        |                                                                                                    |
|                | A005/15   | GHACHI      |                                                                                                    |
|                |           | ×           |                                                                                                    |
|                |           |             | Fichier Situation                                                                                                    |
|                |           |             | -Pour sélectionner la nationalité il faut double-cliquer sur le champs<br>ou appuyer sur la touche F5 (mode modification ou création) |

### 2-Fichier Situation : suite des informations d'identification

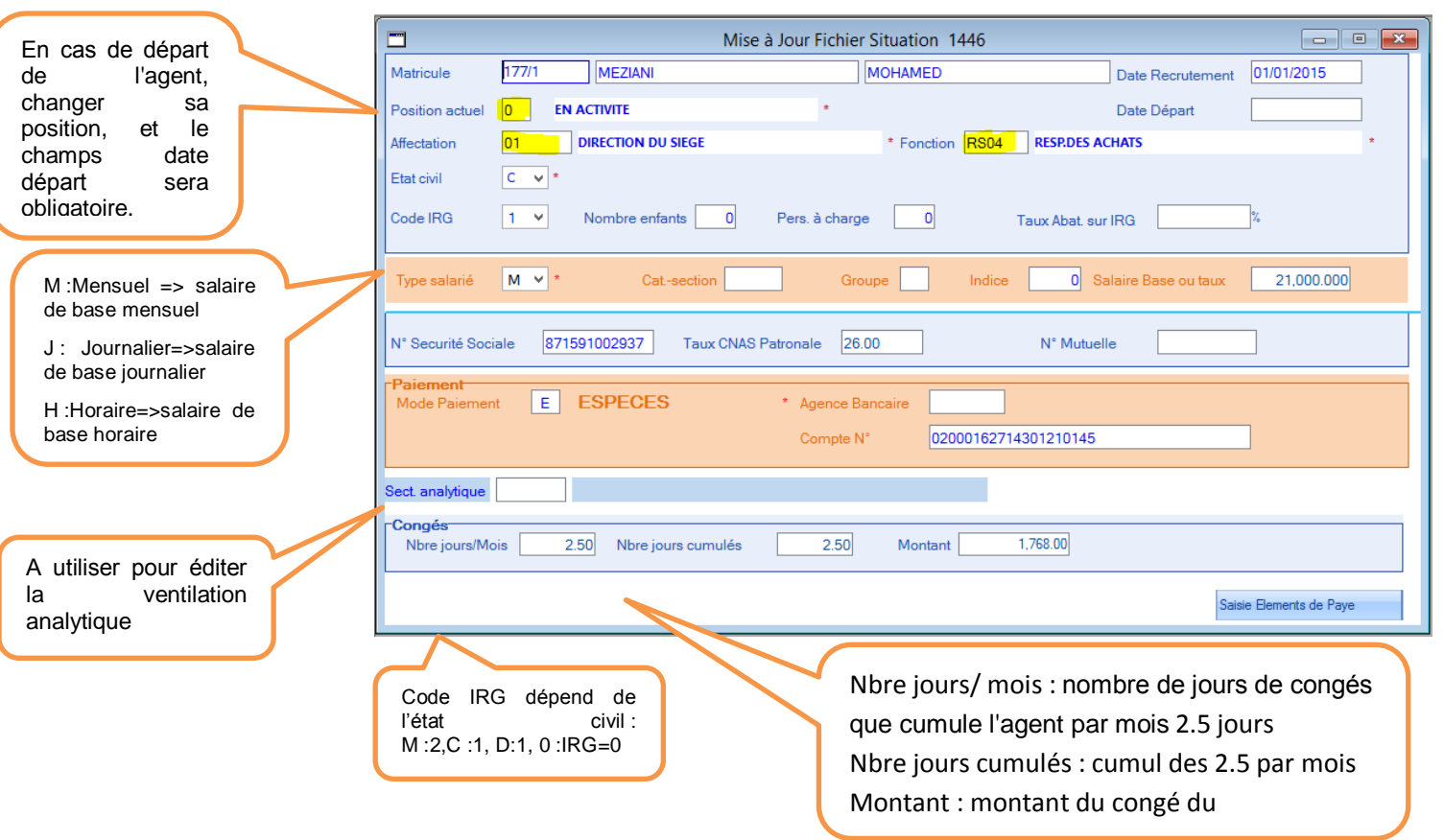

Remarque : Dans le cas où l'entreprise utilise la grille des salaires, il faut renseigner les cases 'Cat-section, Groupe, Indice' (F5) et le salaire de base apparaitra automatiquement sinon renseigner directement la case salaire de base.

#### 3-MAJ Rubriques de paie

| MAJ Fi         | - • -       |              |          |
|----------------|-------------|--------------|----------|
| Mois à traiter | <u>0215</u> | Février 2015 |          |
|                |             |              | Executer |

| <b>—</b> |                            | MAJ Fichier Rubrig | Je |                                                   |
|----------|----------------------------|--------------------|----|---------------------------------------------------|
| Code     | Libellé Rubrique           | Libellé (Arabe)    | ^  | Parametrage des Rubriques                         |
| 100      | SALAIRE BASE MENSUEL       |                    |    | Soumis à SS (O/N) 0 🗸 Soumis à IRG (O/N) ? 0 🗸    |
| 101      | SALAIRE DE BASE JOURNALIER |                    |    | Gain ou Retenue (+/-) + Type Rubrique (F/V) F 🗸   |
| 103      | IND. EXP. PROF.            |                    |    |                                                   |
| 105      | H.S 50 %                   |                    |    | Mode de Calcul 1 Y                                |
| 107      | H.S 100 %                  |                    |    | Taux Unitaire 0.000 Taux IRG 0.00                 |
| 108      | P.R.I (TAUX)               |                    |    | Valeur Limite Absence (O/N) N 🗸                   |
| 110      | I.F.S.P                    |                    |    |                                                   |
| 112      | IND. INSALUBRITE           |                    |    | Calculer au Prorata N V Rub. Echeance (O/N) N V   |
| 113      | IND. SALISSURE             |                    |    |                                                   |
| 114      | IND. PENEBILITE            |                    |    | Nature Rubrique (N/P) N 	✓ Base Calcul (Rub Patr) |
| 115      | IND. DANGER                |                    |    |                                                   |
| 125      | P.R.I                      |                    |    | Compte d'imputation 631000 Nature Liers Non V     |
| 126      | PRIME DE PANIER            |                    |    |                                                   |
| 127      | (R+) IEP                   |                    |    | Compte Contrepartie                               |
| 128      | HEURES SUPP. A 100%        |                    |    | Rubrique de Rappel R00 Rubrique trop perçu T00    |
| 129      | (R+) HS 100                |                    |    |                                                   |
| 150      | IND. CONGE (COT.& IMPOS.)  |                    |    | Imprimer Base/Taux 0 V                            |
| 151      | IND CONGE PAYE             |                    |    | -Mada da Calcul                                   |
| 152      | CONGE DE RECUP             |                    |    | Montant saisi directement                         |
| 165      | IND. TRAV.POSTE            |                    |    | Montant saisi difettement                         |
| 166      | (R+)IND. RAV.POSTE         |                    |    |                                                   |
| 252      | PRIME PANIER JOUR          |                    | ~  |                                                   |

Soumis à SS: Taper O si la rubrique est cotisable, sinon taper N.

Soumis à IRG: Taper O si la rubrique est imposable, sinon taper N.

Gain ou Retenue (+/-): + la rubrique représente un gain pour l'agent, - la rubrique représente une retenue.

Type Rubrique (F/V) :

-Une rubrique fixe (F) est réaffectée d'un mois à l'autre.

-Une rubrique variable (V) est affectée occasionnellement à l'agent.

Mode de calcul : voir plus bas

*Taux unitaire:* à saisir pour les rubriques ayant les caractéristiques suivantes: -Le mode de calcul = 2, 3 ou 5. -Le taux unitaire est identique pour tous les agents.

-Valeur Limite: Limite fixée aux opérateurs, pour les rubriques dont le mode de calcul = 2, 3, 4, 6. -Est-ce une Retenue (O/N): Indiquer "O" pour les retenues absences, "N" dans le cas contraire. -Calculer au prorata (O/N): Taper O si la rubrique est à calculer au prorata des absences, sinon taper N. -Rubrique échéance (O/N): rubrique à échéance. Taper O si la rubrique est attribuée à l'agent jusqu'à une échéance donnée (Prêt). Taper N dans le cas contraire.

-*Nature rubrique (N/P):* rubrique de type patronale ou non patronale.

- P rubrique patronale.
- N rubrique non patronale.

-Compte d'imputation: Numéro du compte d'imputation affecté à la rubrique dans la ventilation comptable.

-Compte de Contrepartie: numéro du compte à créditer pour les rubriques patronales

- Mode de Calcul: Formule utilisée pour calculer la rubrique :
- 0 => (Salaire de base du mois antérieur Absences) × Taux
- 1 => Montant saisi directement Exemple: Salaire de base
  - 2 => Nombre × Montant Exemple: Panier = Nbre jours × Taux journalier
  - 3 => Salaire de base × taux Exemple: IEP
  - 4 => Taux horaire × Nombre d'heures
  - 5 => Taux horaire × Nombre d'heure × Majoration

Exemple: Heures supplémentaires majorées

- 6 => Taux journalier × Nombre de jours Exemple: Absences en jours
- 7 => (Base Absences + Congé) × Taux Exemple: IEP
- 8 => Salaire brut (SB) × Taux
  SB étant = Salaire imposable + Retenue CNAS
- 9 => Salaire de poste × Taux
  Salaire de poste étant égal au salaire cotisable

4-MAJ Fichier des Tables : Pour modifier la liste des fonctions, affectation, etc

| <b>—</b> | Mise à Jour Fichie   | r Tables |              | <b>×</b> |
|----------|----------------------|----------|--------------|----------|
|          | AFFECTATIONS         | SITUATI  | ON AGENT     |          |
|          | FONCTIONS            | POSITIO  | ON SERV NAT. |          |
|          | GRILLE DES SALAIRES  | ABSENCI  | ES           |          |
|          | MODES DE PAIEMENT    | DECISIO  | INS          |          |
|          | AGENCES BANCAIRES    | CODES F  | RUBRIQUES    |          |
|          | SECTIONS ANALYTIQUES | NATIONA  | ALITES       |          |
|          |                      |          |              |          |
|          |                      |          |              |          |

5-Saisie éléments de paye par matricule : permet la saisie ou la modification de la paie par matricule

| 🗖 Sais         |                   |          |
|----------------|-------------------|----------|
|                |                   |          |
| Mois à traiter | 0215 Février 2015 |          |
|                |                   |          |
|                |                   |          |
|                |                   | Exécuter |

|                                                                                              | "                                                         |                       |               | Saisie Elem                       | ients de Paie    |               |         |           |   |
|----------------------------------------------------------------------------------------------|-----------------------------------------------------------|-----------------------|---------------|-----------------------------------|------------------|---------------|---------|-----------|---|
| Matricule                                                                                    |                                                           | 177/1 MEZIANI MOHAMED |               | Sit Famille C Code IRG 1 16:40:19 |                  |               |         |           |   |
| Affectation 01 DIF                                                                           |                                                           |                       | TION DU SIEGE | RESP.DES ACHAT                    | rs               |               |         |           |   |
| Periode      0215      Février 2015      Mode calcul      A      Date Entrée      01/01/2015 |                                                           |                       |               | /01/2015 D.fin                    | cont. 26/02/2015 |               |         |           |   |
|                                                                                              |                                                           |                       |               |                                   |                  |               |         |           |   |
|                                                                                              | Rub                                                       | Libellé               | I             | Reste Dû                          | Mt Mensuel       | Base / Nombre | Taux    | Montant   | ^ |
|                                                                                              | 430                                                       | RET. ABSENCES EN I    | HEURE         |                                   |                  | 2.00          | 121.156 | 242.31    |   |
|                                                                                              | 100                                                       | SALAIRE BASE MENS     | UEL           |                                   |                  |               |         | 21,000.00 |   |
|                                                                                              | 103                                                       | IND. EXP. PROF.       |               |                                   |                  | 20,757.69     | 1.000   | 207.58    |   |
|                                                                                              | 105                                                       | H.S 50 %              |               |                                   |                  | 5.00          | 181.734 | 908.67    |   |
|                                                                                              | 300                                                       | RET. S/S (CNASAT)     |               |                                   |                  | 21,873.94     | 9.000   | 1,968.65  |   |
|                                                                                              | 252                                                       | PRIME PANIER JOUR     | L             |                                   |                  | 22.00         | 116.000 | 2,552.00  |   |
|                                                                                              | 254                                                       | PRIME DE TRANSPO      | RT            |                                   |                  | 22.00         | 50.000  | 1,100.00  |   |
|                                                                                              | 400                                                       | RET. I R G            |               |                                   |                  | 23,557.29     |         | 1,640.40  |   |
|                                                                                              | 999                                                       | NET A PAYER           |               |                                   |                  |               |         | 21,916.89 |   |
|                                                                                              |                                                           |                       |               |                                   |                  |               |         |           |   |
|                                                                                              |                                                           |                       |               |                                   |                  |               |         |           |   |
|                                                                                              | <                                                         |                       |               |                                   |                  |               |         |           | > |
| n                                                                                            | megasoft Bareme IRG Paie_Rétroactive Stuation Calcul Paye |                       |               |                                   |                  |               |         |           |   |

*Période :* MMAA (Mois, Année), le mois en cours est affiché par défaut. La période peut cependant être modifiée dans certains cas :

- 1. <u>Rappel intégral de salaire</u> : exemple : 0116R
- 2. <u>Deuxième cas de changement de période :</u>

L'utilisateur veut scinder la paye du mois en cours en deux parties : 0116 et 0116P

*Mode de calcul :* A=Automatique, M=Manuel.

- .A->Le montant sécurité social, l'IRG et le Net à payer sont calculés automatiquement.
- M->Pour les cas où le montant SS et/ou IRG ne sont pas calculés selon la règle commune. Ils devront être déterminés par l'utilisateur puis introduits manuellement.

-Rubrique: code de la rubrique de paye à attribuer. Taper F5 pour visualiser toutes les rubriques, pour sélection d'une rubrique donnée puis saisir la base/nombre, ou montant

*Remarque:* Suppression d'un agent. Pour supprimer un agent, procéder comme suit:

- Supprimer les éléments de paye de l'agent
- Supprimer la situation salariale.
- Supprimer l'identification

6-Saisie éléments de paye par rubrique : une autre méthode de saisie des éléments de paye

| Paye du Personnel                        | Administration du Personnel |   | Mise a | à Jour Fichier Personnel  | Mise à Jour Fichie |
|------------------------------------------|-----------------------------|---|--------|---------------------------|--------------------|
| MAJ Fichiers pr                          | rincipaux                   | ۲ |        |                           |                    |
| Mise à Jour Eler                         | ments de Paye               | F |        | Mise à Jour Fichier Situa | ation              |
| Ventilations Page                        | ye                          | ۲ |        | Saisie Elements Paye /M   | /latric            |
| Edition Docum                            | ents de Paye                | ۲ |        | Saisie Elements Paye /R   | ubrique            |
| Déclarations Fis                         | scales Sociales             | ۲ |        | Saisie Par Rubrique       |                    |
| Ouverture Nou                            | veau Mois                   | ۲ |        | Saisie Variables de Paye  |                    |
| Edition Etats St                         | atistiques                  | • |        | Generation IEP            |                    |
| Traitement des                           | Rappels                     | × |        | Generation PRC            |                    |
| Traitement des                           | Congés                      | × |        | Gener. Automatique Ru     | Ibriques           |
| 1.1.1.1.1.1.1.1.1.1.1.1.1.1.1.1.1.1.1.1. | ,<br>,                      |   |        | Suppr. Automatique Ru     | ibriques           |
| Liste Fichiers                           |                             | ľ |        | Verification Calcul Paye  |                    |
| Sauvegarde / K                           | echarg Fichier (Btrieve)    | ľ |        | Liste Matricules / Rubri  | que                |
| Utilitaires                              |                             | ' |        | Visualisation Elements of | de Paye            |
|                                          |                             |   |        | Edition Document Prep     | ar. Paye           |
|                                          |                             |   |        | Import Fichier Pointage   | :                  |
|                                          |                             |   |        | Transfert Pointage        |                    |
|                                          |                             |   |        | Etat de Pointage          |                    |
|                                          |                             |   |        | Etat des Variables de Pa  | ye                 |

HEORY I M

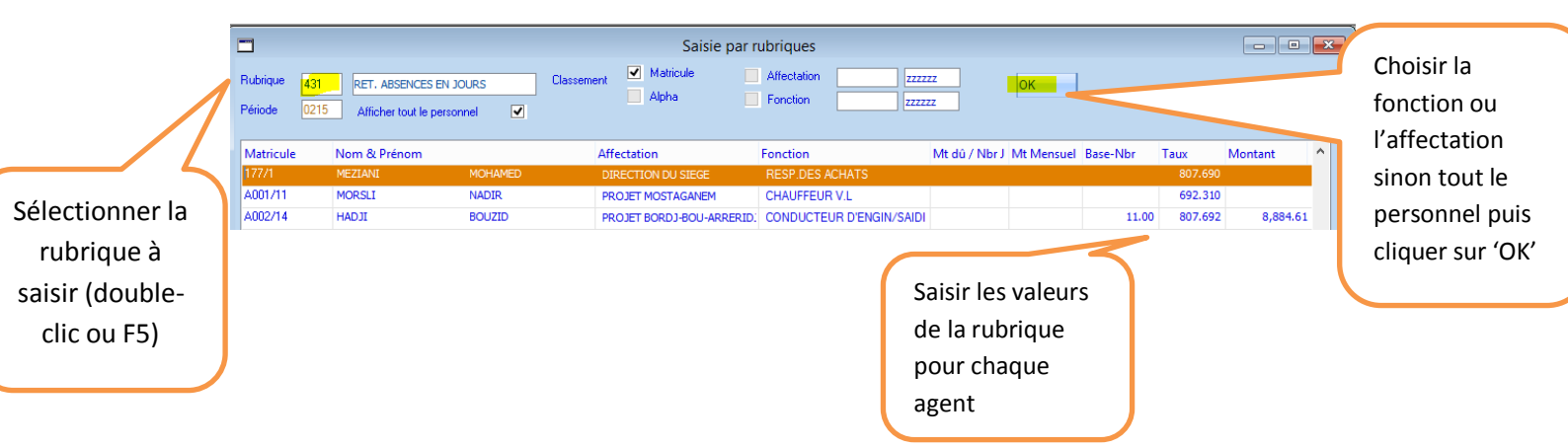

| Ventilation Comptable                                                      |                                                          |
|----------------------------------------------------------------------------|----------------------------------------------------------|
| Mois à traiter 0215 Février 2015                                           | Cocher la case<br>pour un calcul                         |
| Imprimer Etat Charges Pat.                                                 | intégral de la<br>paie                                   |
| Valider le Mois                                                            |                                                          |
| Selection  Période de:  Période à:  ZZZZZ  Sauf Période :                  |                                                          |
| Arrectation de:  Arrectation a:  222222    Nationalité de:  Nationalité à: |                                                          |
| Interface Comptable                                                        |                                                          |
| Nom Fichier    Copier Fichier Interface Vers    C:\MAGIC830                |                                                          |
|                                                                            |                                                          |
| Aperçu                                                                     | Cliquer sur<br>'Aperçu' pour<br>éditer la<br>ventilation |
| 8-Edition des états de sortie :                                            |                                                          |

# 7-Ventilation comptable : programme à lancer après la saisie de tous les éléments de paie

# 8-Edition des états de sortie :

| Paye | du Personnel                                                                                                    | Administration du Personnel                                                                                          | 1           | Mise à | Jour Fichier Personnel                                                                                                    | Mise à Jour Fichier S                                                                 |
|------|----------------------------------------------------------------------------------------------------|----------------------------------------------------------------------------------------------------|-------------|--------|----------------------------------------------------------------------------------------------------|---------------------------------------------------------------------------------------|
|      | MAJ Fichiers p<br>Mise à Jour Ele<br>Ventilations Pa                                                                                                    | rincipaux<br>ments de Paye<br>aye                                                                                    | *<br>*<br>* |        |                                                                                                    |                                                                                       |
|      | Edition Docum<br>Déclarations Fi<br>Ouverture Nou<br>Edition Etats St<br>Traitement des<br>Traitement des<br>Liste Fichiers<br>Sauvegarde / F<br>Utilitaires | nents de Paye<br>iscales Sociales<br>uveau Mois<br>tatistiques<br>s Rappels<br>s Congés<br>Recharg Fichier (Btrieve) | • • • • • • |        | Journal de Paye (Model<br>Journal de Paye (Model<br>Journal de Paye (Model<br>Jounal de Paye / Excel_)<br>Bordereau de Virement<br>Ordre de Virement Band<br>Bordereau Virement CC<br>Bordereau Virement CC<br>Recap des Virements<br>Edition CH 50 (Modele | e 1)<br>e 2)<br>e 3)<br>Word<br>Bancaire<br>caire<br>caire<br>(P (Mod 1)<br>P (Mod 2) |
|      |                                                                                                    |                                                                                                    |             |        | Edition CH 50 (Modele<br>Etat Emargement / Affe<br>Etat Emargement / Ord<br>Bulletin sur Papier Bland<br>Bulletin de Paie (NB)<br>Bulletin sur Papier Bland<br>Bulletin Preimp Standar                                                                      | 3)<br>ectation<br>re Alpha<br>c<br>c(MG)<br>rd                                        |

9-Declarations fiscales et sociales : Déclaration SS annuelle (DAS)

- Générer le fichier texte et le bordereau CNAS

10-Virement bancaire par EDI (Bordereau de virement bancaire)

-Sélectionner mode de paiement banque

-Cliquer sur le bouton 'OK ' en bas à droite, le logiciel va créer un fichier de virement 'Virement par EDI', il faut se connecter sur le site de la banque et charger le fichier texte pour que le virement se fasse automatiquement.

#### 11-Ouverture nouveau mois

| Ouverture Nouveau Mois                                                                               |  |  |  |  |  |  |
|----------------------------------------------------------------------------------------------------|--|--|--|--|--|--|
| Avant d'ouvrir un nouveau mois , vérifiez que la sauvegarde du mois en cours a été bien<br>effectuée |  |  |  |  |  |  |
| Nouveau mois à traiter 0315 Mars 2015                                                                |  |  |  |  |  |  |
| -Verification données<br>Paye non calculée pour le matricule                                         |  |  |  |  |  |  |
| Executer                                                                                             |  |  |  |  |  |  |

-Il faut cliquer sur le bouton 'Exécuter' pour ouvrir le mois suivant, le logiciel copiera les éléments de paie fixe comme le salaire de base et l'utilisateur devra saisir les variables comme les absences.

11-Traitement des congés

Le système traite deux types de congés:

- Congé global: L'entreprise décide d'un mois de congé pour tout le personnel avec éventuellement une permanence pour certains agents.

- Congé habituel: Le congé est pris individuellement, fractionné ou mois entier.

1-Congé global: La procédure comporte:

- La sélection des agents qui doivent partir en congé
- L'ouverture du mois congé / permanence
- La clôture du mois de congé / permanence

| Paye | e du Personnel                                           | Administration du Personnel | I  | Mise a | à Jour Fichier Personnel | Mise à Jour Fichi |
|------|----------------------------------------------------------|-----------------------------|----|--------|--------------------------|-------------------|
|      | MAJ Fichiers principaux                                  |                             | Þ  |        |                          |                   |
|      | Mise à Jour Ele                                          | ments de Paye               | ۲  |        |                          |                   |
|      | Ventilations Pa                                          | iye                         | Þ  |        |                          |                   |
|      | Edition Docum                                            | ocuments de Paye            |    |        |                          |                   |
|      | Déclarations Fiscales Sociales<br>Ouverture Nouveau Mois |                             | ۲  |        |                          |                   |
|      |                                                          |                             | ۲  |        |                          |                   |
|      | Edition Etats St                                         | tatistiques                 | Þ  |        |                          |                   |
|      | Traitement des                                           | s Rappels                   | ۲. |        |                          |                   |
|      | Traitement des                                           | s Congés                    | ۲  |        | Ouverture Mois de Con    | gé                |
|      | Liste Fichiers                                           |                             | •  |        | Cloture Mois de Congé    |                   |
|      | Sauvegarde / F                                           | Recharg Fichier (Btrieve)   |    |        | Etat des Congés          |                   |
|      | Utilitaires                                              | j                           |    |        | Mise à Jour Historique ( | Congés            |
| -    |                                                          |                             |    |        | Recalcul Congés          |                   |

| Ouverture Cong         | jé - Perma | anence 🗖 🗉 💌 |
|------------------------|------------|--------------|
| Période congé          | 0716C      | Juillet 2016 |
| Période permanence     | 0716       | 2016         |
| Sélection du Personnel | ✓          |              |
| Annuler                |            | Executer     |

-Sélectionner le personnel en congé, le logiciel créera automatiquement des fiches de paie congé avec les rubriques de congé et des fiches de paie classiques pour le personnel en permanence.

2-Congé habituel

-Si calcul congé= Cotisable => Rubrique 150 et 432 (retenue absence pour congé) Si calcul congé= Brut => Rubrique 150, 260, 361 et 432

| 1         |                           |                | Saisie Elen  | nents de Paie |                   |                          |           |   |
|-----------|---------------------------|----------------|--------------|---------------|-------------------|--------------------------|-----------|---|
| atricule  | e 83012 CHENNOUF          |                | ABDERRZAK    | ABDERRZAK     |                   | Sit Famille C Code IRG 3 |           |   |
| fectation | 6030                      | ADMINISTRATION | CADRE CHARGE | D'ETUDES      |                   |                          |           |   |
| eriode    | 0815                      | Août 2015      |              | Mode calcul   | A Date Entrée 19/ | /02/2014                 |           |   |
|           |                           |                |              |               |                   |                          |           |   |
| Rub L     | jbellé                    |                | Reste Dû     | Mt Mensuel    | Base / Nombre     | Тацх                     | Montant   | , |
| 100 5     | SALAIRE BASE MENSUEL      |                |              | 14,831        |                   |                          | 14,831.10 |   |
| 150 II    | IND. CONGE (COT.& IMPOS.) |                |              |               | 2.50              | 5,150.800                | 12,877.00 |   |
| 534 F     | PRIME REND. COLLECTIF     |                |              |               | 14,831.10         | 20.000                   | 2,966.22  |   |
| 535 F     | PRIME REND. INDIVIDUEL    |                |              |               | 14,831.10         | 20.000                   | 2,966.22  |   |
| 570 II    | IND FRS. FONCTION         |                |              |               | 14,831.10         | 18.000                   | 2,669.60  |   |
| 300 F     | RET. S/S (CNASAT)         |                |              |               | 23,433.14         | 9.000                    | 2,108.98  |   |
| 576 II    | INDEMINITE DE TRANSPORT   |                | 840.00       |               |                   |                          | 840.00    |   |
| 400 F     | RET. I R G                |                |              |               | 22,164.16         |                          | 1,432.00  |   |
| 999 N     | NET A PAYE                | R              |              |               |                   | 19,355.000               | 20,732.16 |   |
|           |                           |                |              |               |                   |                          |           |   |
|           |                           |                |              |               |                   |                          |           |   |
|           |                           |                |              |               |                   |                          |           |   |